"青春北京"微信公众号使用及 100%注册"志愿北京"攻略 (一) 100%注册"志愿北京"部分:

组织本院全体学生在"志愿北京"上根据要求如实完成100%实名注册

(二)"青春北京-北京共青团"实名注册部分:

1、打开微信搜索公众号"青春北京"并关注

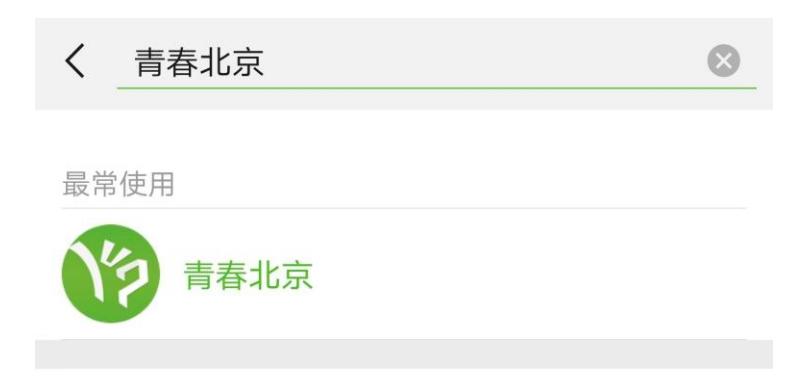

2、打开公众号,点击最右侧"找组织",选择"北京共青团"

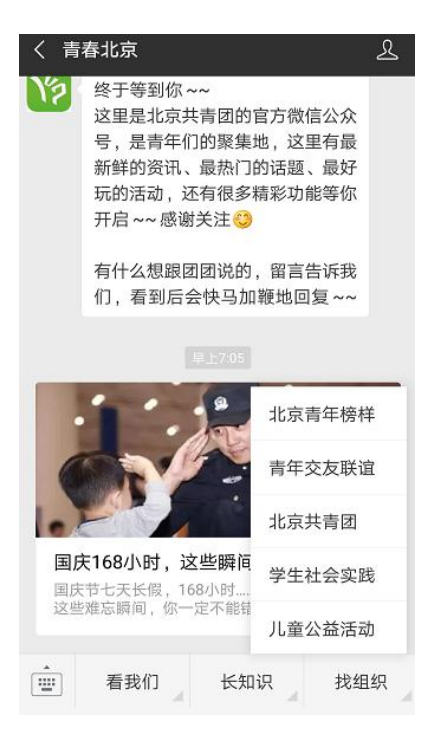

3、打开"北京共青团"栏目,单击最右侧"我的",跳转至登陆界面

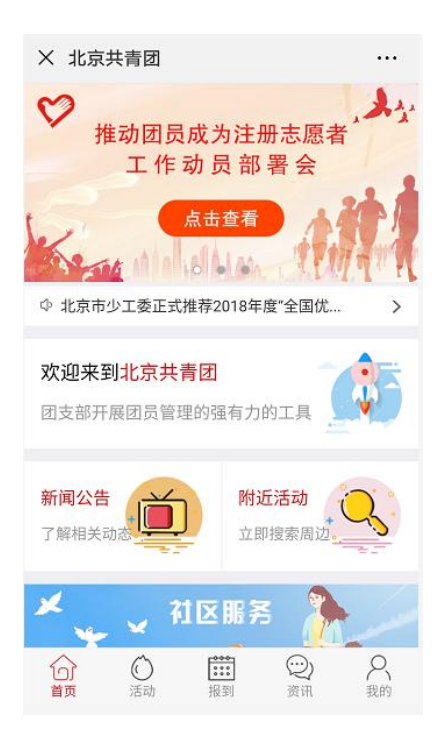

4、如之前从未在"共青云"上注册过账号,选择"创建账号"进行实名绑定

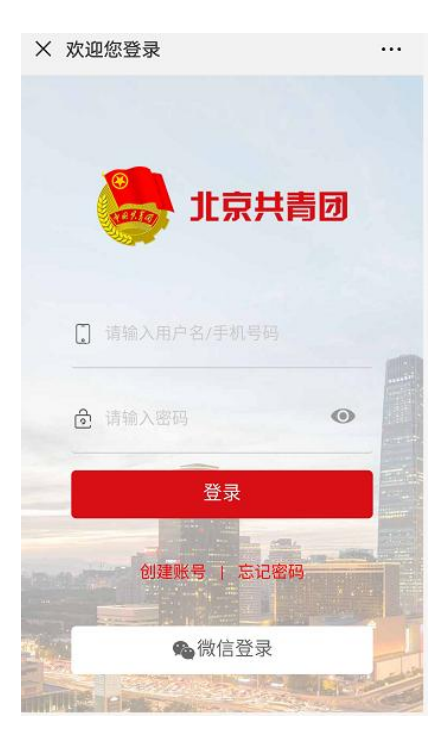

5、根据事实填写个人信息,填写完毕后点击"下一步"

| × 欢迎您注册!  |                                       |   |  |  |  |  |  |
|-----------|---------------------------------------|---|--|--|--|--|--|
| 。 北京共青団   |                                       |   |  |  |  |  |  |
| 手机号       | 请输入您的手机号                              |   |  |  |  |  |  |
| 验证码       | 请输入您的手机验证码获取验证码                       | 马 |  |  |  |  |  |
| 用户名       | 请输入用户名                                |   |  |  |  |  |  |
| 密码        | 请输入密码                                 |   |  |  |  |  |  |
| 确认密码      | 请输入确认密码                               |   |  |  |  |  |  |
| 邮箱        | 请输入电子邮件                               |   |  |  |  |  |  |
| ()<br>我是团 | 〇 〇 〇 〇 〇 〇 〇 〇 〇 〇 〇 〇 〇 〇 〇 〇 〇 〇 〇 |   |  |  |  |  |  |
| 下一步       |                                       |   |  |  |  |  |  |

6、继续填写个人信息,其中团员编号不知道的点击右侧"忘记了","团组织" 一栏选择所在团支部(请各学院在"共青云"及时更新本学院团支部信息),"所 在地"东区选择学院路街道办事处-中国农业大学东校区社区居委会;西区选择 马连洼街道办事处-农大社区居委会

| × 欢迎您 | 注册!                | •••            | × | 欢迎您注册!                                                                                                    | •••• |
|-------|--------------------|----------------|---|----------------------------------------------------------------------------------------------------|------|
|       | <sub>李</sub> 北京共青团 |                | - | デル デル デ デ |      |
| 姓名    | 请输入您的姓名            |                |   | 地大弗二社区居委会 选成社区居委会<br>六道口社区居委会 石科院社区居委会                                                                                                    |      |
| 国家    | 中国                 |                |   | 二里庄干休所社区居委会<br>768厂社区居委会                                                                                                    |      |
| 证件类别  | 内地居民身份证            |                |   | 石油大院社区居委会<br>中科院社区居委会 建清园社区居委会                                                                                                    |      |
| 证件号码  | 请输入您的身份证号          |                |   | 林业大学社区居委会 展二社区居委会<br>地大第一社区居委会                                                                                                    |      |
| 政治面貌  |                    |                |   | 二里庄社区居委会<br>矿业大学社区居委会                                                                                                    |      |
| 民族    |                    |                |   | 十五所社区居委会<br>语言大学社区居委会                                                                                                    |      |
| 最高学历  |                    |                |   | 北科大社区居委会 西王庄社区居委会                                                                                                    |      |
| 入团年月  |                    |                |   | 中国农业大学东校区社区居委会<br>志新社区居委会 健翔园社区居委会                                                                                                    |      |
| 团员编号  | 请输入您的团员编号 忘记       | <del>ا</del> ت |   | 其他                                                                                                    |      |
| 团组织   |                    |                |   | 我已注册,直接登录                                                                                                    |      |

7、注册完成后登陆,注:最后,团员申请加入的团组织需要在"共青云"上通

过申请

## (三)"青春北京"微信公众号绑定志愿北京系统:

1、在"青春北京"依次选择北京共青团-我的-志愿服务

2、如学生已完成在"志愿北京"上实名注册,可自动跳转,无需再次注册

3、如学生从未在"志愿北京"上实名注册过,方法1(建议):督促学生在"志 愿北京"平台实名注册;方法2:"北京共青团"系统内的"志愿服务"版块注 册成为志愿者

需注意:"青春北京"和"志愿北京"是独立的用户名和密码,请勿记混。